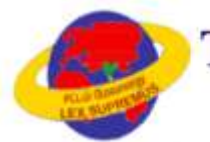

# The Tamil Nadu Dr.Ambedkar Law University

தமிழ்நாடு டாக்டர் அம்பேத்கர் சட்டப் பல்கலைக்கழகம்

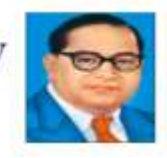

# **Instructions for filling online Application Form**

Go through the Prospectus, Eligibility and instructions carefully before starting to fill up the application.

Once the application is submitted you will be not able to make any changes.

## **GENERAL INSTRUCTION**

- Eligibility criteria Successful Completion of any U.G. Law Degree (5 Year Integrated Law Degree Programme or 3 Year LL.B Law Degree Programme) from the Recognised University.
- Candidates are instructed to convert the Grade Percentage into Mark Percentage and upload the details in the Application Form.
- For Eligibility and Ranking Percentage Overall Marks secured by the candidate in all the subjects shall be considered.
- Applicants are instructed to upload either their Personal or Parent Mobile Numbers and Email id to receive information relating to Admission Process. Kindly avoid uploading of Mobile number and E-mail id of Browsing Centres or others.
- The details and claim made by the applicants in the application alone shall be considered for Ranking and Cut Off Purpose, hence submit the Application with proper care and caution.
- Incomplete Applications without uploading requisite and necessary documents, without completing the U.G. Degree, without eligibility mark percentage shall be rejected summarily.
- The seats will be allotted based on the Preference opted by the applicant in the Application Form.
- Allocation of Departments will be based on the Communal Reservation, Special Reservation, Merit based and availability of Seats.
- For any queries regarding filling up of online application form, please send a mail to <u>helpdesk.tndaluadmissions@gmail.com</u> or <u>llm2023soel@gmail.com</u>
- contact +917200043361

### Documents to be kept ready before start to Fill the Online Application Form

#### Please ensure that you have the following documents scanned and ready in the required size and format

- His / Her Photograph
- Applicant signature
- Image format (.jpg, gif) having size between 10kb to 50kb

Image format (.jpg, gif) having size between 100kb to 250kb

- SSC / 10<sup>th</sup> Marks Sheet
- HSC/3 Year Diploma/12<sup>th</sup> Marks Sheet
- UG Mark sheet (Consolidated)
- Transfer Certificate
- Provisional/ Degree Certificate
- Community Certificate (Except Others)

# **Course Selection**

Choose the Course you intend to apply: The page will be redirected to the Registration for the selected course.

# School of Excellence in Law (SOEL)

# 2 YEAR LLM COURSES

Notification LL.M. Degree Course - SOEL General Instruction - LL.M Instructions for filling online Application Form-2 year LL.M

## **Application Process**

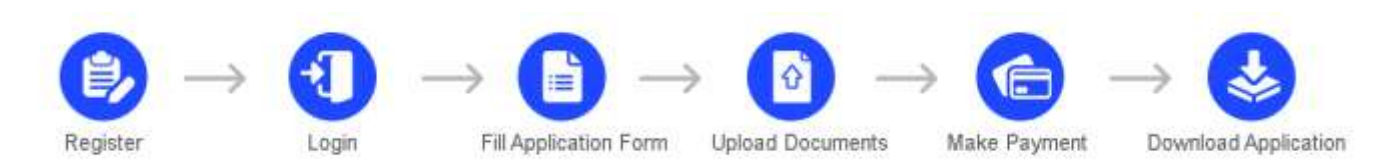

- 1. Name of the candidate: Enter your name as mentioned in your original 10th Mark sheet. Leave a space between your first name, middle name and last name. If you're full name, exceed 30 characters and does not fit in the space provided, kindly shorten your name by using initials. Please use a space between initials. <u>e.g.</u>: If your full name is KONIDELA SHIVA SHANKAR VARAPRASAD shorten it as, K S S VARAPRASAD
- Date of Birth: Select your date of birth as mentioned in your original 10th Pass or equivalent Certificate in DD/MM/YYYY format.

e.g.: If your date of birth is 3rd September 1988, fill as 03/09/1998

- **3. Mobile Number:** Enter your 10-digit Mobile number which is in working condition preferably the applicant or parent mobile number. **Avoid entering the mobile of Browsing Centre or others**.
- 4. Confirm Mobile Number: Enter the same 10-digit Mobile number entered in mobile number field.
- Email-Id: Enter the appropriate email id which is active all the further communication will be done through mail. <u>e.g.: sanjeevkumar gupta2004@rediffmail.com</u>. Avoid entering the E-mail id of Browsing Centre or others
- 6. Confirm Email-Id: Enter the same email id entered in Email-id field.

| Name of the Candidate | Date of Birth (DD/MM/YYYY) |
|-----------------------|----------------------------|
|                       | e                          |
| Confirm Mobile Number | Mobile Number              |
| Confirm Email Id      | Email Id                   |

Note: If there is any mismatch in mobile no. and E-mail Id confirmation, you will be not able to Register

7. Once the registration is completed you will receive the login credentials to your registered Mobile and E-mail.

**Login:** Using the login credentials received the applicant has to login and start filling the application.

| <b>The Tamil Nadu Dr.Ambedkar Law University</b><br>தமிழ்நாடு டாக்டர் அம்பேத்கர் சட்டப் பல்கலைக்கழகம்                       |        |
|----------------------------------------------------------------------------------------------------|--------|
| Login                                                                                                    |        |
| <b>Registered Successfully !</b> Login Credentials has been sent to your email & mobile. Check and login to proceed further |        |
| Registration Number                                                                                                    |        |
| Date of Birth (DD/MM/YYYY)                                                                                                  |        |
|                                                                                                    | Log In |

Application Filling: The below details should be filled to complete the application

- 1. Name of the Father / Mother / Guardian:
- 2. Gender: Select the appropriate option from the drop down.
- **3. Religion:** Select the appropriate option from the drop down.
- 4. **Community:** Select the appropriate option from the drop down.
- 5. Caste Code: Select the appropriate Code option from the drop down.(Except Others Community)
- 6. Are you Sri Lankan Refugee / Kashmiri Migrant? : Select Yes/No
- 7. Citizenship: Select Indian/Others
- 8. Qualifying Examination: Select the appropriate option from the drop down.
- 9. Passed in the Qualifying Exam: Select Yes/No
- 10. Register No of Qualifying Exam. : Enter the Register No
- 11. Month and Year of Passing (MM/YYYY): Enter the month and year in MM/YYYY format
- **12. Regulation :** Select the appropriate option from the drop down
- **13. SSLC Mode of Qualification:** Select the appropriate option from the drop down.
- **14. HSC/Diploma Mode of Education:** Select the appropriate option from the drop down.

**15. Degree Mode of Education :** Select the appropriate option from the drop down

- **16. Medium in Qualifying Exam:** Select the appropriate option from the drop down.
- 17. Address for Communication: Provide your address for communication. Kindly note, all formal

communication from TNDLU will be sent to you at this address only. Please use blank spaces to separate

words. Specify the name of your city, state or pin code in the columns provided

*e.g.:* If you address for communication is at:

# 32, H.F. Colony, 5th Cross,

3rd Main Road SP Nagar,

2nd Phase HAL

Use the Three lines given to fill up the information appropriately.

- **18. City:** Enter the city name.
- **19. District:** Enter the district.
- **20. State:** Select the appropriate state from the drop down.
- **21. PIN Code:** Enter the 6 digit PIN code.
- **22. Telephone Number (STD Code Telephone No.):** Enter the telephone number with std code without any blank space, If you do not have an telephone kindly don't enter anything leave the field blank. E.g.: 000-00000000
- 23. Details of Qualifying Examination: Enter the marks Maximum marks and Marks obtained for all

subjects including languages the percentage will be calculated automatically (System calculated). This

percentage will be considered for eligibility purpose. If your percentage is below the eligibility

percentage, you will be not able to submit the application.

- **24. Native District:** Select the appropriate option from the drop down.
- 25. Whether differently able : Select Yes/No
- 26. Whether Children of Ex-Serviceman : Select Yes/No
- 27. Choose the Choice : Choice 01-11 as per your sequence for counselling purpose.

**28. Institution Last Studied :** Enter the Last Studied Institution / College / University.

Once you completed filling the application click on submit and a preview window will pop up go through the details filled, if you found any mistake in the detail filled kindly click on edit and reenter the mistake field, once you are satisfied with the details provided tick the check box and click on save and proceed you will be redirected to documents upload.

# Document Upload:

- Click on the respective link "Upload Photograph / Signature documents"
- Browse & Select the location where the Scanned Photograph / Signature / document file has been saved.
- Select the file by clicking on it and open
- If the file is in proper format and size you will get a message saying uploaded successfully.

## Photo:

- **1.** Photograph must be a recent passport size color picture.
- **2.** The picture should be in color, against a light-colored, preferably white, background. Look straight at the camera with a relaxed face
- **3.** If you wear glasses make sure that there are no reflections and your eyes can be clearly seen. Caps, hats and dark glasses are not acceptable. Religious headwear is allowed but it must not cover your face.
- **4.** PHOTOGRAPH IMAGE should be of PASSPORT SIZE, Should be between 10Kb 50 Kb. The image should be of .jpg or .jpeg format
- **5.** If the file size and format are not as prescribed, an error message will be displayed and you will be not able to complete the application.

## Signature:

- **1.** The applicant and parent has to sign on white paper with Black Ink pen.
- **2.** Scan the image and crop the same to the dimension required.
- 3. Image should be between 10Kb 50Kb. The image should be of .jpg or .jpeg format
- **4.** If the file size and format are not as prescribed, an error message will be displayed and you will be not able to complete the application.

## SSLC / 10<sup>th</sup> Marks Sheet:

- **1.** The applicant has to upload the mark sheet of SSLC/10<sup>th</sup> standard provided by the SSC Board.
- 2. Image should be between 100Kb 250 Kb. The image should be of .jpg or .jpeg format
- **3.** If the file size and format are not as prescribed, an error message will be displayed and you will be not able to complete the application.

#### HSC/Diploma Certificate Marks Sheet/12th Mark :

- **1.** The applicant has to upload the mark sheet of HSC / Diploma/12<sup>th</sup> standard provided by the HSC Board.
- 2. Image should be between 100Kb 250 Kb. The image should be of .jpg or .jpeg format
- **3.** If the file size and format are not as prescribed, an error message will be displayed and you will be not able to complete the application.

## UG Degree Mark Sheet(Consolidated):

- **1.** The applicant has to upload the mark sheet provided by the University.
- 2. Image should be between 100Kb 1 Mb. The image should be of .pdf format
- **3.** If the file size and format are not as prescribed, an error message will be displayed and you will be not able to complete the application.

#### **Transfer Certificate**

- **1.** The applicant has to upload the Transfer Certificate as provided by the University.
- 2. Image should be between 100Kb 250 Kb. The image should be of .jpg or .jpeg format
- **3.** If the file size and format are not as prescribed, an error message will be displayed and you will be not able to complete the application.

### **Provisional / Degree Certificate**

- **1.** The applicant has to upload the Transfer Certificate as provided by the University.
- 2. Image should be between 100Kb 250 Kb. The image should be of .jpg or .jpeg format
- **3.** If the file size and format are not as prescribed, an error message will be displayed and you will be not able to complete the application.

### Community Certificate (Except Others):

- **1.** The applicant has to upload the community certificate for SC, ST, SC(A), MBC/DNC, BC(Muslim), BC(Others) Except Others.
- 2. Image should be between 100Kb 250 Kb. The image should be of .jpg or .jpeg format
- **3.** If the file size and format are not as prescribed, an error message will be displayed and you will be not able to complete the application.

| hoto<br>man your record material planta papel in its age formed (pag-<br>grap) having the between lifets to 20th                                                                                                    | Signature<br>Liphad your manned operation is image formult (pop. 28 prop<br>burning the formules 10th to 10kk)                                                                                                    |
|----------------------------------------------------------------------------------------------------|----------------------------------------------------------------------------------------------------|
| itythunt Photon                                                                                                    | -optical Signature                                                                                                    |
| Automot STAT / ST <sup>M</sup> Mask Summersel                                                                                                    | ner in broaden Namuel (and old and therein also have able to 2008). In 2008,                                                                                                    |
|                                                                                                    |                                                                                                    |
| Induced Latter of 175 and and discountered                                                                                                    |                                                                                                    |
| 7(3) Lipbont grost minned mapy of 1952 / 12 <sup>th</sup> Mark Henry                                                                                                    | ort in image format (pag, gif gray) having size formation 100kB to 25266.                                                                                                    |
| *30 Lipbort gets manual mpp of HST / 12* teach lineares                                                                                                    | ert in insige formale (page off prog. Kooling date forbered 200kB to 250kB.                                                                                                    |
| All Lipbool group manual maps of 1552 / 12 <sup>-0</sup> black Henry                                                                                                    | ert in intege Aerick (pag. pH proj) beving size fortween billes to 257mil.                                                                                                    |
| * 30 Lipbont your manual maps of HST / 12* Mark Betron<br>high-company of Considering Marks Reserved to All Nor the<br>"(RE Upload your All the Marks Extensions in PDF Corrunt in                                                                                                    | net in linkinge formale (page splf prog) having size formerere 200kB to 250kB.<br>Anter 20 eremented in 2011<br>I image format putty following size forteness 200kB to 4 Mill.                                                                                                    |
| <ul> <li><sup>1</sup> 30 Lipbord grout manned mapp of (552) 12<sup>-6</sup> Muck Bestron<br/>Ballourings of Cossidizionet Murin Ratemann in All No. 10<br/>"(62 Lipbort grout All the Marks Statemann in PHT Formul in<br/>Lipbort Towards Contributes)</li> </ul>                                                                                                    | net in lange Average (pag, gift gaug) having size torbeson billed to 25000.<br>Anter Marenesses as 2000                                                                                                    |
| The Lipbond group manned maps of 15% / 12% black limiters      Lipbond group of Consideration Marks Statements in All New State      Topological group All the Marks Entrements in PHT Corrupt in      Lipbond Theoretic Correlation      The Lipbond group scattered angle of Topologic Correlation in Lip                                                                                                    | net in linkinge formale (pag, splf prog) having size formaries 20160 to 20160.<br>Anter 20 energement in 2017<br>I strange formate putty folging and between 20160 to 2 Mills                                                                                                    |
| Taylor and your maximum maps of 152 / 12* black limiters      Taylor and your All the blacks Statements in Piff Torrier in      Taylor Lipited your screened maps of Torrier Continues in the      Taylor Lipited your screened maps of Torrier Continues in the      Taylor Lipited your screened maps of Torrier Continues in the      Taylor Lipited your screened maps of Torrier Continues in the      Taylor Lipited your screened maps of Torrier Continues in the      Taylor Lipited your screened maps of Torrier Continues in the      Taylor Lipited your screened maps of Torrier Continues in the      Taylor Lipited your screened maps of Torrier Continues in the      Taylor Lipited your screened maps of Torrier Continues                                                                                                    | net in insige Average (pag, gift gaug) having size fortwore 20060 to 20060.                                                                                                    |
| <ul> <li><sup>1</sup> (20) Explored group means of support (SEC) / 12<sup>-0</sup> Much Henrice</li> <li><sup>2</sup> (20) Explored group of Consideration Models Research in PDF Torrow in the Method Statement of PDF Torrow in the Method Statement of PDF Torrow in the Method Statement couple of Torrow in Contribution in the Method Statement couple of Torrow in the Method Statement in the Method Statement couple of Torrow in the Method Statement in the Method Statement of Statement of Statement of Statement in the Method Statement of Statement of Statem</li></ul> | and an instage Average (page off gauge barriers and the barriers of 2008) to 2008. An exception of the large formula party theorem, and barriers and 2008 to 2008. An exception of the large formula (page off party) having the barriers 2008 to 2008. An exception of the large formula (page off party) having the barriers 2008 to 2008. |
| The Lepton group of Constitutions where the second of the Constitution of the Constitution of the Second of the Second of t                                   | ant in linkspr format (pag. pH proj) having data forheases 20060 to 20060.<br>anter Demonstration (pH) following one between 20060 to 2 Mit.<br>ange format (ppg. pH proj) having data between 20080 to 2 Mit.                                                                                                    |

Once all the documents are uploaded click on submit – 2 and it will be redirected to payment summary.

"Click on proceed to payment" it will take you to online Payment Gateway.

|                                                                                                    | The Tamil Nadu Dr.A                                                                                                    | mbedkar Law University                                                                                              | 2                                                      |
|----------------------------------------------------------------------------------------------------|----------------------------------------------------------------------------------------------------|----------------------------------------------------------------------------------------------------|--------------------------------------------------------|
| pplication Fo                                                                                                    | orm - Payment                                                                                                    |                                                                                                    |                                                        |
| Course Applied : LL                                                                                                    | M. DEGREE COURSE                                                                                                    |                                                                                                    |                                                        |
| Name<br>Émail Id<br>Community                                                                                               | i Xumar<br>skumar20@gmail.com<br>SC(Arumthathiyar)                                                                                                    | Date of Birth<br>Mobile No<br>Caste Code                                                                            | 20/07/1974<br>1<br>104                                 |
| Nate Deservices Postered<br>to all the reconstructed to the<br>a server of 24 "2 must for her<br>transmost or at 1000000000 | approver participation in the contraction of a software particular sound of a follow. Really, your works<br>and will works the approver tables on table back and another follow of the origin result to particular<br>and real to trapped instantionary digital contract and any party. | n musi hara basi dasinan hunyan kasi ang dilawa musin migin dan sa papawi bi<br>Ananaki wa hara sa si panan musinga | on we will us an endowing the spannetic second set for |
|                                                                                                    | Amoun                                                                                                    | t to Pay : 500                                                                                                    |                                                        |
|                                                                                                    |                                                                                                    |                                                                                                    | Provident in Depresent                                 |

Fees can be paid through **Credit Card**, **Debit Card**, **Net banking and UPI**.

If your payment is failed and the amount is debited from your account kindly wait for 48 to 72 hours to check and update the status. Until then do not try to make the payment again.

Once the payment is success you can take the printout of the application form by login.

| Mobile No DEMO<br>Kumar |       | Course Applied for<br>Date of Birth<br>Community<br>Other Personal Details | LL.M. DEGREE COURSE<br>20 Jul 1974<br>2 - SC(Arunthathiyar)<br>Indian, Male, Hinduism |    |
|-------------------------|-------|----------------------------------------------------------------------------|---------------------------------------------------------------------------------------|----|
|                         | Kumar |                                                                            | DEMO                                                                                  | 25 |

Final Application Form..

|                                                                                                    |                                                                                                    |                                                                                                    | Admiss                                       | ion                                                                             | 2023-24                                                                                                    |                                                                                                    |                                                                                  |                                                                                                    |
|----------------------------------------------------------------------------------------------------|----------------------------------------------------------------------------------------------------|----------------------------------------------------------------------------------------------------|----------------------------------------------|---------------------------------------------------------------------------------|----------------------------------------------------------------------------------------------------|----------------------------------------------------------------------------------------------------|----------------------------------------------------------------------------------|----------------------------------------------------------------------------------------------------|
| Course:                                                                                                    | LL.M.                                                                                                    | DEGREE COU                                                                                                    | RSE                                          |                                                                                 |                                                                                                    | Applica                                                                                                    | ation No:                                                                        | LLM22380002                                                                                                    |
| Name                                                                                                    |                                                                                                    | Kumar                                                                                                    |                                              |                                                                                 |                                                                                                    | 3                                                                                                    |                                                                                  |                                                                                                    |
| Name of                                                                                                    | the Fathe                                                                                                    | er / Mother / Guardian                                                                                                    | DEMO                                         |                                                                                 |                                                                                                    |                                                                                                    |                                                                                  |                                                                                                    |
| 1.Person                                                                                                    | al Detai                                                                                                    | ils                                                                                                    |                                              |                                                                                 |                                                                                                    |                                                                                                    | 00000                                                                            |                                                                                                    |
| Gender                                                                                                    |                                                                                                    | Male                                                                                                    | Date of Birth                                |                                                                                 | 20/07/1974                                                                                                    |                                                                                                    |                                                                                  |                                                                                                    |
| Communi                                                                                                    | ty                                                                                                    | SC(Arunthathiyar                                                                                                    | ) Religion                                   | 3                                                                               | Hindulsm                                                                                                    |                                                                                                    |                                                                                  |                                                                                                    |
| Caste Co                                                                                                    | de                                                                                                    | 104                                                                                                    | Citizenship                                  | -                                                                               | Indian                                                                                                    |                                                                                                    |                                                                                  | and have                                                                                                    |
| Whether Ch                                                                                                    | hildren of                                                                                                    | No                                                                                                    | Native District                              |                                                                                 | Dharmapurt                                                                                                    |                                                                                                    |                                                                                  | 1 The                                                                                                    |
| Whether<br>differently                                                                                                    | abled                                                                                                    | No                                                                                                    | SriLankan Refus<br>Kashmiri Migran           | gee /<br>nt ?                                                                   | No                                                                                                    |                                                                                                    | Pa                                                                               | ni kachani                                                                                                    |
| 2 Addres                                                                                                    | s of Co                                                                                                    | mmunication                                                                                                    |                                              |                                                                                 |                                                                                                    |                                                                                                    |                                                                                  |                                                                                                    |
| Address                                                                                                    |                                                                                                    | ASDFASDF<br>ASDFASDF<br>CHENNAI - CHENNA                                                                                                    |                                              | -                                                                               |                                                                                                    |                                                                                                    |                                                                                  |                                                                                                    |
| er in                                                                                                    | -                                                                                                    | Temii Nedu - 600053                                                                                                    | In commence                                  |                                                                                 | - Lille - co                                                                                                    |                                                                                                    |                                                                                  |                                                                                                    |
| Mobile C                                                                                                    | DEMO                                                                                                    | Landline                                                                                                    | 044-DEMO                                     | Ema                                                                             | I kumar20@gr                                                                                                    | mail.com                                                                                                    |                                                                                  |                                                                                                    |
| Mobile C                                                                                                    | of Qua                                                                                                    | Landline<br>lification                                                                                                    | 044-DEMO                                     | Ema                                                                             | I kumar20@gr                                                                                                    | mail.com                                                                                                    |                                                                                  | and the second second s |
| Mobile C<br>3 Details<br>Qualifying                                                                                                    | of Qua                                                                                                    | Landline<br>lific ation<br>3 Year B.L. / LL. B (H                                                                                                    | 044-DEMO                                     | Emai                                                                            | I Numar20@gr                                                                                                    | mail.com                                                                                                    | onth/Year                                                                        | 03/2022                                                                                                    |
| Mobile C<br>3 Details<br>Qualifying<br>4 Mode o                                                                                                    | of Qua<br>Exam                                                                                                    | Landline<br>Landline<br>SYear B L. / LL.B (H<br>ation                                                                                                    | 044-DEMO<br>fons) Passed in th               | Emai<br>te Qual                                                                 | I kumar20@gr                                                                                                    | mail.com                                                                                                    | onth Year                                                                        | 63/2022                                                                                                    |
| Mobile C<br>3 Details<br>Qualifying<br>4 Mode o<br>SSLC                                                                                                    | of Qua<br>Exam                                                                                                    | Landline<br>Landline<br>Stear B L. / LL.B (H<br>ation<br>Regular                                                                                                    | 044-DEMO                                     | Emai                                                                            | I kumar20@gr                                                                                                    | mail.com                                                                                                    | onth Year<br>Private                                                             | 63/2022                                                                                                    |
| Mobile<br>3 Details<br>Qualifying<br>4.Mode of<br>SSLC<br>Degree                                                                                                    | of Qua                                                                                                    | Landline<br>Landline<br>lification<br>3 Year B L / LL B (H<br>ation<br>Regular<br>Regular                                                                                                    | 044-DEMO                                     | Emai<br>e Qual                                                                  | I kumar20@gr<br>ifying Exam Yes<br>SC<br>edium of Instructi                                                                                                    | mail.com                                                                                                    | outh/Year<br>Private<br>English                                                  | 63/2022                                                                                                    |
| Mobile D<br>3 Details<br>Qualifying<br>4 Mode o<br>SSLC<br>Degree<br>5 Degree                                                                                                    | of Qua<br>Exam<br>of Educ                                                                                                    | Landline<br>Landline<br>lification<br>3 Year B L /LL.B (H<br>ation<br>Regular<br>Regular                                                                                                    | 044-DEMO                                     | Ema<br>Qual                                                                     | I kumar20@gr<br>ifying Exam Yes<br>sc<br>edium of Instructi                                                                                                    | mail.com                                                                                                    | outh Year<br>Private<br>English                                                  | 63/2022                                                                                                    |
| Mobile C<br>3 Details<br>Qualifying<br>4 Mode of<br>SSLC<br>Degree<br>5 Degree<br>Regulation                                                                                       | of Qua<br>Exam<br>of Educ                                                                                                    | Landline<br>Landline<br>Bification<br>3 Year B L / LL.B (H<br>ation<br>Regular<br>Regular                                                                                                    | 044-DEMO                                     | Emaile<br>e Quali<br>Bi<br>M                                                    | I kumar20@gr<br>utying Exam Yes<br>SC<br>edium of Instructi<br>agister No                                                                                                    | mail.com<br>M<br>on<br>HG89739                                                                                                    | outh Year<br>Private<br>English<br>393                                           | 63/2022                                                                                                    |
| Mobile C<br>3 Details<br>Qualifying<br>4 Mode of<br>SSLC<br>Degree<br>5 Degree<br>Regulation<br>Name of Is                                                                         | of Qua<br>Exam<br>of Educ<br>Marks                                                                                                    | Landline Landline Landline Regular Regular New Regulation Last Studied TNI Pol Marks                                                                                                    | 044-DEMO                                     | Ema<br>e Quali                                                                  | I kumar20@gr<br>utying Exam Yes<br>SC<br>edium of Instructi<br>agister No                                                                                                    | mail.com<br>M<br>on<br>HG89739                                                                                                    | onth Year<br>Private<br>English<br>393                                           | 63/2022                                                                                                    |
| Mobile C<br>3 Details<br>Qualifying<br>4 Mode of<br>SSLC<br>Degree<br>5 Degree<br>Regulation<br>Name of In                                                                         | of Qua<br>Exam<br>of Educ<br>Marks                                                                                                    | Landline Landline Landline Regular Regular New Regulation Last Studied TNI rel Marks 1500                                                                                                    | 044-DEMO<br>sons) Passed in th<br>DALU Ma    | Ema<br>e Qual<br>H <sup>1</sup><br>M<br>Re<br>dks Ob                            | I kumar20@gr<br>utying Exam Yes<br>SC<br>edium of Instructi<br>agister No<br>tained                                                                                          | mail.com<br>M<br>on<br>HG89739                                                                                                    | onth Year<br>Private<br>English<br>393<br>Percentaj                              | 03/2022<br>ge of Marks                                                                                                    |
| Mobile C<br>3 Details<br>Qualifying<br>4 Mode of<br>SSLC<br>Degree<br>5 Degree<br>Regulation<br>Name of In<br>6 Brance                                                             | of Qua<br>Exam<br>of Educ<br>Marks<br>Marks<br>Institution<br>Tot                                                                                                    | Landline Landline Landline Regular Regular New Regularion Last Studied TNI rail Marks 1500 CCES                                                                                                    | 044-DEMO<br>ions) Passed in th<br>DALU<br>Ma | Ema<br>e Qual<br>H<br>M<br>Re<br>cks Ob<br>1300                                 | I kumar20@gr<br>utying Exam Yes<br>SC<br>edium of Instructi<br>agister No<br>tained                                                                                          | mail.com<br>M<br>on<br>HG89739                                                                                                    | omth/Year<br>Private<br>English<br>393<br>Percentag<br>St                        | 03/2022<br>ge of Marks<br>5.667                                                                                                    |
| Mobile C<br>3 Details<br>Qualifying<br>4 Mode of<br>SSLC<br>Degree<br>5 Degree<br>8 Regulation<br>Name of Is<br>6.Brancl                                                           | of Qua<br>s Exam<br>of Educ<br>Marks<br>autitution<br>Tot<br>h Choii                                                                                                    | Landline Landline Landline Regular Regular New Regularion Last Studied TNI al Marks 1500 Ces Law                                                                                                    | 044-DEMO<br>ions) Passed in th<br>DALU<br>Ma | Ema<br>e Qual<br>M<br>M<br>eks Ob<br>1300                                       | I kumar20@gr<br>utying Exam Yes<br>SC<br>edium of Instructi<br>agister No<br>tained                                                                                          | mail.com<br>M<br>on<br>HG89739                                                                                                    | onth Year<br>Private<br>English<br>393<br>Percenta<br>St                         | 03/2022<br>ge of Marks<br>5.667                                                                                                    |
| Mobile C<br>3 Details<br>Qualifying<br>4.Mode of<br>SSLC<br>Degree<br>5.Degree<br>Regulation<br>Name of In<br>6.Brance<br>1 4<br>2 4                                               | of Qua<br>s Exam<br>of Educ<br>Marks<br>a<br>mititution<br>Tot<br>h Choii<br>Business<br>Constitution                                                                                                    | Landline Landline Landline Regular Regular Regular New Regulation Last Studied TNI rail Marks 1500 Ces Law conai Law                                                                                                    | 044-DEMO<br>form) Passed in th<br>DALU<br>Ma | Ema<br>e Qual<br>M<br>Re<br>iks Ob<br>1300<br>7<br>8                            | I kumar20@gr<br>ufying Exam Yes<br>SC<br>edium of Instructi<br>agister No<br>tained<br>)<br>Human Rights as                                                                  | mail.com<br>M<br>on<br>HG89739                                                                                                    | onth Year<br>Private<br>English<br>393<br>Percenta<br>St<br>ducation             | 03/2022<br>ge of Marks<br>5.667                                                                                                    |
| Mobile C<br>3 Details<br>Qualifying<br>4 Mode of<br>SSLC<br>Degree<br>5 Degree<br>Regulation<br>Name of In<br>6.Brance<br>1 4<br>2 4<br>3 1                                        | of Qua<br>s Exam<br>of Educ<br>Marks<br>Marks<br>Marks<br>h Choi<br>Business<br>Constitution                                                                                                    | Landline Landline Landline lification Year B.L. / LL.B (H ation Regular Regular Regular Last Studied TNL al Marks 1500 Ces Law onal Law B Property Law                                                                                                    | 044-DEMO<br>form) Passed in th<br>DALU<br>Ma | e Qual<br>e Qual<br>M<br>M<br>ck: Ob<br>1300<br>7<br>7<br>8                     | I kumar20@gr<br>afying Exam Yes<br>sc<br>edium of Instructi<br>agister No<br>tained<br>)<br>Human Rights an<br>Labour Law an                                                 | mail.com<br>M<br>on<br>HG89739<br>HG89739<br>Administrat                                                                                                    | onth Year<br>Private<br>English<br>393<br>Percenta<br>St<br>ducation<br>tye Law  | 03/2022<br>ge of Marks<br>5.667                                                                                                    |
| Mobile C<br>3 Details<br>Qualifying<br>4 Mode of<br>SSLC<br>Degree<br>5 Degree<br>7 Degree<br>6.Branc<br>1 1<br>2 0<br>3 1<br>4 1<br>4 1<br>4 1<br>4 1<br>4 1<br>4 1<br>4 1<br>4   | Marks<br>Marks<br>Marks<br>h Choi<br>Business<br>Constitution                                                                                                    | Landline Landline Landline lification Year B.L. / LL.B (H ation Regular Regular Regular Last Studied TNE al Marks 1500 Ces Law onal Law S Property Law ns Law and Oceaniza                                                                                         | 044-DEMO                                     | Ema<br>e Qual<br>H<br>M<br>Ra<br>cks Ob<br>1300<br>7<br>8<br>9<br>10            | I kumar20@gr<br>ifying Exam Yes<br>sec<br>edium of Instructi<br>agister No<br>tained<br>)<br>Human Rights as<br>Labour Law and<br>Taxation Law<br>Cuber space Law            | mail.com<br>M<br>ion<br>HG89739<br>HG89739<br>Administration                                                                                                    | onth Year<br>Private<br>English<br>393<br>Percenta<br>56<br>ducation<br>twe Law  | 03/2022<br>ge of Marks<br>5.667                                                                                                    |
| Mobile C<br>3 Details<br>Qualifying<br>4.Mode of<br>SSLC<br>Degree<br>5.Degree<br>6.Brance<br>1 i<br>2 (<br>3 i<br>4.1 i<br>2 i<br>3 i<br>5 i<br>5 i<br>6.Brance                   | of Qua<br>s Exam<br>of Educ<br>of Educ<br>Marks<br>a<br>mitintion<br>Tot<br>h Choi<br>Business<br>Constitution<br>intelectual<br>interectual                                                                                                    | Landline Landline Landline lification Vear B.L. / LL.B (H ation Regular Regular Regular Last Studied TNE al Marks 1500 Ces Law onal Law al Property Law nal Law and Organiza ental Law and Leoal                                                                   | 044-DEMO                                     | Ema<br>• Qual<br>• Qual<br>• M<br>• M<br>• M<br>• M<br>• M<br>• M<br>• M<br>• M | I kumar20@gr<br>ifying Exam Yes<br>agister No<br>tained<br>)<br>Human Rights ar<br>Labour Law and<br>Taxation Law<br>Cyber space Law<br>Maritme Law                          | mail.com<br>M<br>ion<br>HG89739<br>nd Duttes E<br>Administration                                                                                                    | onth Year<br>Private<br>English<br>393<br>Percentag<br>St<br>ducation<br>tve Law | 03/2022<br>ge of Marks<br>5.667                                                                                                    |
| Mobile C<br>3 Details<br>Qualifying<br>4.Mode of<br>SSLC<br>Degree<br>5.Degree<br>6.Branci<br>1 1<br>2 0<br>3 1<br>4 1<br>5 6 0                                                    | of Qua<br>s Exam<br>of Educ<br>of Educ<br>Marks<br>astitution<br>Tot<br>h Choi<br>Business<br>Constitution<br>intellectua<br>intellectua<br>intellectua                                                                                                    | Landline Landline Landline Landline Regular Regular Regular Regular Last Studied TNE al Marks 1500 Ces Law onal Law al Property Law nai Law and Organiza ental Law and Legal (                                                                                     | 044-DEMO                                     | Ema<br>• Qual<br>• Qual<br>• M<br>• M<br>• M<br>• M<br>• M<br>• M<br>• M<br>• M | I kumar20@gr<br>ifying Exam Yes<br>edium of Instructi<br>agister No<br>tained<br>)<br>Human Rights at<br>Labour Law and<br>Taxation Law<br>Cyber space Law<br>Maritme Law    | mail.com<br>M<br>ion<br>HG89739<br>nd Dutles E<br>Administrative<br>w and Justic                                                                                                    | onth/Year<br>Private<br>English<br>393<br>Percenta<br>St<br>ducation<br>twe Law  | 03/2022<br>ge of Marks<br>5.667                                                                                                    |
| Mobile C<br>3 Details<br>Qualifying<br>4 Mode of<br>SSLC<br>Degree<br>5 Degree<br>Regulation<br>Name of In<br>6.Branc<br>1 1<br>2 0<br>3 4<br>1 5<br>6 0<br>7.Payme                | of Qua<br>s Exam<br>of Educ<br>of Educ<br>Marks<br>Marks<br>Marks<br>Marks<br>Marks<br>Constitution<br>Tot<br>business<br>Constitution<br>Intellectus<br>Intellectus<br>Intellectus<br>Intellectus<br>Intellectus<br>Intellectus<br>Intellectus<br>Intellectus<br>Intellectus<br>Intellectus<br>Intellectus                                                                                                    | Landline Landline Landline lification Year B.L. / LL.B (H ation Regular Regular Regular New Regulation Last Studied TNU al Marks 1500 Ces Law onal Law s Property Law nai Law and Organizz ental Law and Organizz ental Law and Legal (Law and Criminal Just tails | 044-DEMO                                     | Ema<br>• Qual<br>• Qual<br>• M<br>• M<br>• M<br>• M<br>• M<br>• M<br>• M<br>• M | I kumar20@gr<br>ifying Exam Yes<br>sec<br>edium of Instructi<br>agister No<br>tained<br>Human Rights as<br>Labour Law and<br>Taxation Law<br>Cyber space Law<br>Maritime Law | Mail.com<br>Mail.com<br>Mail.com<br>MG89739<br>MG89739<br>MG8970<br>MG897<br>MG89739<br>MG8970<br>MG9970<br>MG9970<br>MG9970<br>MG9970<br>MG9970<br>MG99 | onth Year<br>Private<br>English<br>393<br>Percenta<br>56<br>ducation<br>tve Law  | 03/2022<br>ge of Marks<br>5.667                                                                                                    |
| Mobile C<br>3 Details<br>Qualifying<br>4 Mode of<br>SSLC<br>Degree<br>5 Degree<br>Regulation<br>Name of In<br>6.Branc<br>1 1<br>2 0<br>3 1<br>4 1<br>5 6<br>6 7.Payment            | of Qua<br>s Exam<br>of Educ<br>of Educ<br>Marks<br>a<br>stitution<br>Tot<br>h Choii<br>Business<br>Constitution<br>intellectus<br>intellectus<br>Enivormo<br>Criminal L<br>ent Det<br>Mode                                                                                                    | Landline Landline Landline lification Year B.L. / LL.B (H ation Regular Regular Regular New Regulation Last Studied TNU al Marks 1500 Ces Law onal Law si Property Law nei Law and Organizz ental Law and Legal ( .aw and Criminal Just tails ONLINE =             | 044-DEMO                                     | Ema<br>• Qual<br>• Qual<br>• M<br>• M<br>• M<br>• M<br>• M<br>• M<br>• M<br>• M | I kumar20@gr<br>ifying Exam Yes<br>adjum of Instruction<br>adjuster No<br>tained<br>Human Rights and<br>Labour Law and<br>Taxation Law<br>Cyber space Law<br>Maritime Law    | Mail.com<br>Mail.com<br>Mail.com<br>HG89739<br>HG89739<br>Administration<br>a and Justic                                                                                                    | outh Year<br>Private<br>English<br>393<br>Percentag<br>St<br>ducation<br>twe Law | 03/2022<br>ge of Marks<br>5.667                                                                                                    |
| Mobile C<br>3 Details<br>Qualifying<br>4.Mode of<br>SSLC<br>Degree<br>5.Degree<br>Regulation<br>Name of Is<br>6.Brance<br>1 i<br>2 (<br>3 i<br>4 i<br>6 of<br>7.Payment<br>Payment | of Qua<br>s Exam<br>of Educ<br>of Educ | Landline Landline Landline Landline Landline Regular Regular Regular Regular Last Studied TNE al Marks 1500 Ces Law onal Law al Property Law nas Law and Organizz ental Law and Criminal Just alls ONLINE F fion ID 1130022                                        | 044-DEMO                                     | Ema<br>• Qual<br>• Qual<br>• M<br>• M<br>• M<br>• M<br>• M<br>• M<br>• M<br>• M | I Aumar20.000<br>ifying Exam Yes<br>agister No<br>tained<br>Human Rights and<br>Labour Law and<br>Taxation Law<br>Cyber space Law<br>Maritime Law                            | mail.com<br>M<br>ion<br>HG69739<br>nd Dutles E<br>Administrat<br>w and Justic                                                                                                    | outh/Year<br>Private<br>English<br>393<br>Percenta<br>St<br>ducation<br>twe Law  | 03/2022<br>ge of Marks<br>5.667                                                                                                    |

1/1

13/09/2023 10:48

For any queries regarding filling up of online application form, please send a mail to

<u>helpdesk.tndaluadmissions@gmail.com / llm2023soel@gmail.com</u> or CONTACT - +917200043361

**THE CHAIRMAN** 

LAW ADMISSIONS -2023-2024

The Tamil Nadu Dr. Ambedkar Law University

"Poompozhil", 5, Dr. D.G.S. Dhinakaran Salai, Chennai-600 028